To upgrade the firmware, follow these instructions:

1. Activate your Recorder if automatic activation isn't presupposed.

2. Connect audio recorder to the computer.

3. Run ETp\_FW\_Updater\_1\_20

4. After the message "Press any key to exit" appears in the window press any

key to quit the program automatically. Updating is completed.

5. Start ETp\_FmtTool\_1\_3 program and follow the program's instructions (If

your operational system is Windows Vista, run this program "as an Administrator"). Program operation can last several minutes, depending on audio recorder memory & PC speed.

6. After the message "Press any key to exit" appears in the window press any

key to quit the program automatically. The new version of the program is uploaded into the Recorder's memory.